## **FTP-Transfer**

Einen FTP-Zugang (File Transfer Protocol), für beispielsweise Startlisten oder Ergebnislisten etc., können Sie unter **Einstellungen/Programm-Einstellungen/FTP-Transfer** einrichten. Diese Funktion wird vollautomatisch für das DGV-Intranet, Swissgolfnetwork und PC CADDIE://online eingesetzt.

| FTP | -Connect                                  | ? 🗆 X        |
|-----|-------------------------------------------|--------------|
|     | Mit welchem Server soll verbunden werden? | <u>✓ о</u> к |
| 1   | PC CADDIE - Upload www.pccaddie.com       | X Abbruch    |
|     | PC CADDIE - Download www.pccaddie.com     |              |
|     |                                           |              |
|     |                                           |              |
|     |                                           |              |
|     | 2 3 4                                     |              |
|     | New F9 <u>E</u> dit F7 <u>D</u> elete F5  |              |

- 1. Hier sehen Sie bereits eingerichtete FTP-Zugänge.
- 2. Richten Sie unter **New** einen neuen Zugang ein.
- 3. Mit *Edit* können Sie einen bereits eingerichteten Zugang verändern.
- 4. Mit diesem Button *Löschen* Sie einen Zugang.

– Löschen Sie die vorhandenen Zugänge niemals.

Sofern Sie einen neuen Zugang einrichten, öffnet sich folgendes Fenster:

| FTP-Server     |                             |                     | $\times$ |
|----------------|-----------------------------|---------------------|----------|
|                | Server definieren:          | <b>√</b> <u>о</u> к |          |
| Beschreibung:  | 1                           | × Abbruch           |          |
| Server:        |                             |                     |          |
| Login:         |                             |                     |          |
| Passwort:      |                             |                     |          |
| Verzeichnis:   |                             |                     |          |
| ✓ Internetverb | indung automatisch aufbauen |                     |          |

Füllen Sie die Felder gemäß Ihren Angaben aus. Darüber können die Daten auf einen Server gesendet werden und sogar richtig positioniert.